# ◎ 안산대학교 통합 인트라넷 회원가입(1)

- 1) 안산대학교 통합 인트라넷 접속(ea.ansan.ac.kr)
- 2) "처음사용자 등록" 클릭!

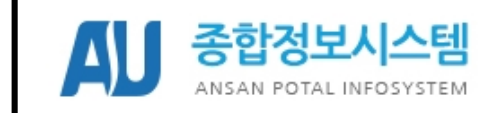

개인정보보호를 생활화 합시다.

### 로그인 전 읽어주세요!

처음사용자는 <u>처음사용자등록</u> 먼저 진행하셔야 합니다. 아이디/패스워드는 분실시 <u>아이디/비번찾기</u> 클릭해주세요. 비밀번호 오류제한 초과로 계정이 잠간경우 <u>계정 초기화</u> 클릭해주세요

일반로그인

### 공인인증서로그인

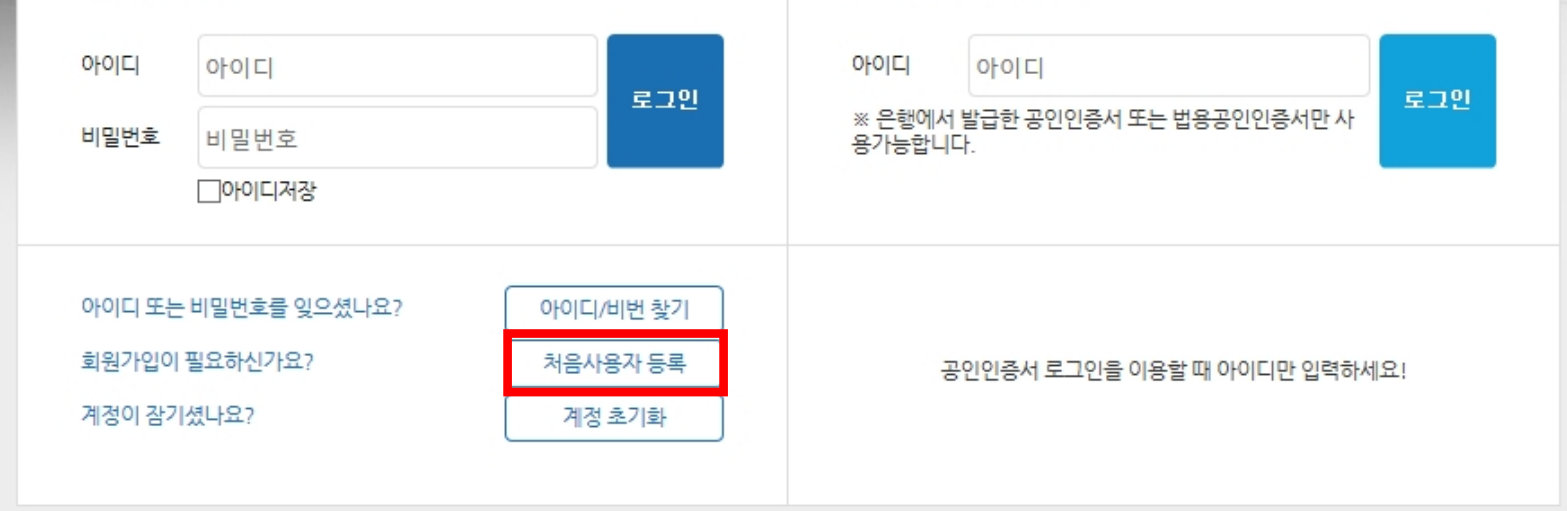

## ◎ 안산대학교 통합 인트라넷 회원가입(2)

- 개인정보처리방침 보기 클릭! → 개인정보 처리방침 확인 → 확인하였습니다! 체크 1)
- 개인정보 수집 및 이용 목적 확인 → "동의 " 선택 → "다음단계 " 클릭! 2)

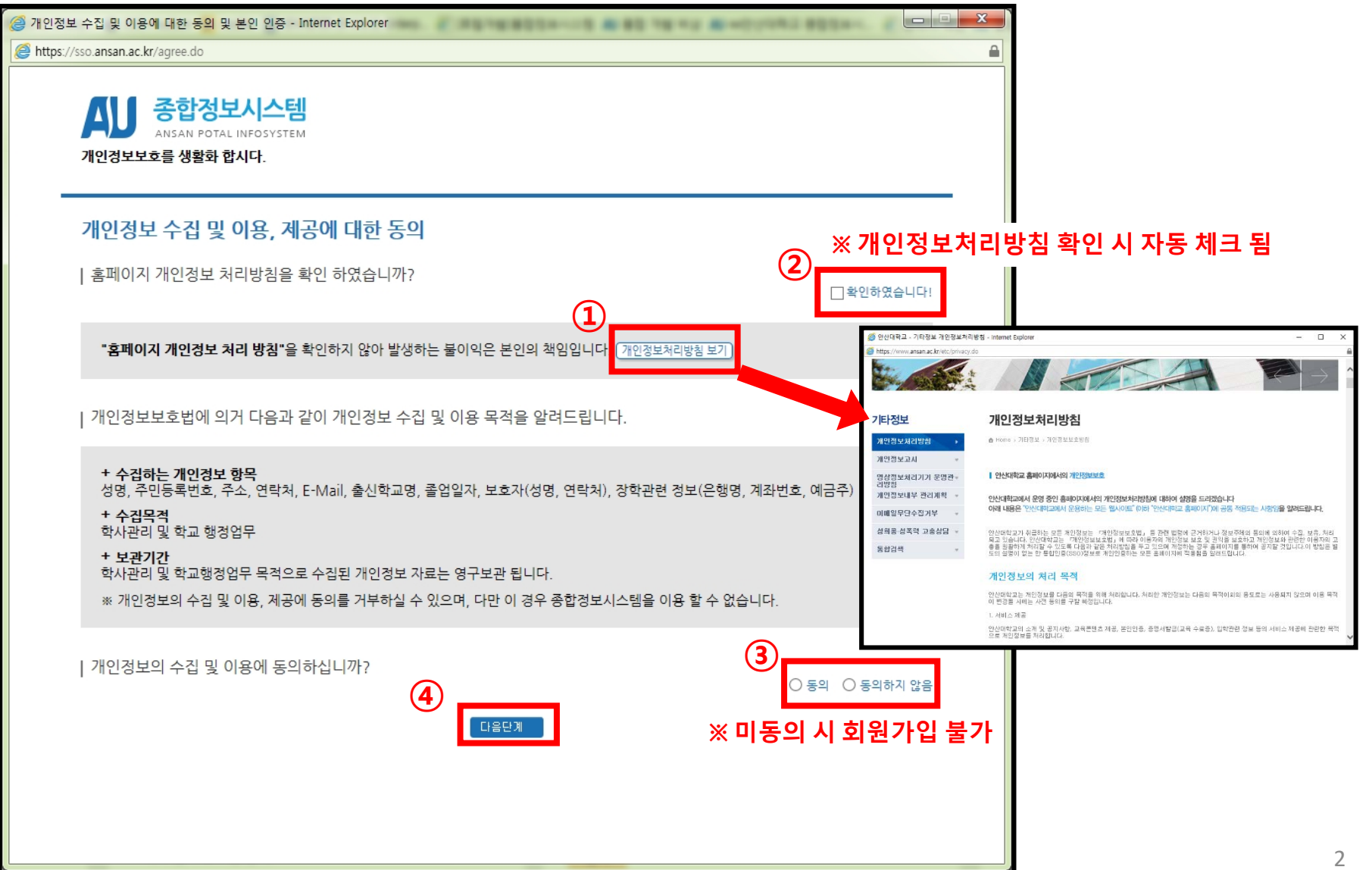

## ◎ 안산대학교 통합 인트라넷 회원가입(3)

- 1) 본인인증 수단(I-PIN, 휴대폰) 선택 후 본인인증 처리
- 2) 휴대폰 인증 → 학생 본인 명의 휴대폰만 인증 가능!(본인명의 휴대폰이 없는 경우 I-PIN 인증 활용)
- 3) I-PIN 인증 → 범용 공인 인증서를 이용하여 I-PIN 발급 후 본인인증 처리

### ※ 범용 공인 인증서 란?

금융거래를 포함하여, 일반 전자거래의 모든 분야에서 사용 가능한 인증서(유료발급)

### 거래중인 은행(또는 금융기관)의 인터넷 뱅킹의 인증센터를 통해 발급 가능

| 🔊 안산대학교                                                                           |                                                                                                    |                                                                                                    |  |
|-----------------------------------------------------------------------------------|----------------------------------------------------------------------------------------------------|----------------------------------------------------------------------------------------------------|--|
| <b>본인인증</b><br>I-PIN 혹은 핸드폰을 이용해 본인 확인을 해 주시기 바랍니다<br>회원 관련 문의 : 031 - 400 - 7056 | ł.                                                                                                    |                                                                                                    |  |
| 본인 확인 방법 ● I-PIN 인증 ○ 본인 명의 휴대                                                    | I폰 인증                                                                                                    |                                                                                                    |  |
| 아이핀(I-PIN)은 주민등록번호 대체수단으로 회원님의 주민등                                                | 록번호 대신 식별ID를 발급받아 본인확인을 하는 서!<br>I-PIN 인증                                                                                                    | 비스입니다.<br>본인인증 완료<br>(1999년 1999년 1999년 1999년 1999년 1999년 1999년 1999년 1999년 1999년 1999년 1999년 1999년 1999년 1999년 1999년 1999년 1999년 19 |  |
|                                                                                   | In the first of the second second sec |                                                                                                    |  |

# ◎ 안산대학교 통합 인트라넷 회원가입(4)

1) 본인인증 완료 후 회원가입 양식 작성 후 "저장" 클릭!

| 🔊 안산대혁     | 학교                                                                                                    |
|------------|----------------------------------------------------------------------------------------------------|
| 회원가입       |                                                                                                    |
| 아이디        | 아이디 중복확인 ※ 6자리 이상 11자리 이하로 입력                                                                                                    |
| 비밀번호       | 비밀번호 확인                                                                                                    |
| 비밀번호 찾기 질문 | 비밀번호 찾기 답변                                                                                                    |
| 학번(사번)     | 학번(사번) 찾기                                                                                                    |
| 성명         | ② 학번(사번)찾기 - Internet Explorer                                                                                                    |
| 이메일        | @ 직접입력 ✔                                                                                                    |
| 연락처        | · · · · · · · · · · · · · · · · · · ·                                                                                                    |
| 휴대폰 번호     | - - - - - - - - - - - - - - - - - - - - - - - - - - - - - - - - - - - - - - - - - - - - - - - - - - - - - - - - - - - - - - - - - - - - - - - - - - - - - - - - - - - - - - - - - - - - - - - - - - - - - - - - - - - - - - - - - - - - - - - - - - - - - - - - - - - - - - - -< |
|            | 생년월일 ex) 1999년도 1월 1일 출생의 경우 = 19990101 입력                                                                                                    |
|            | 저장 취소 <sup>학변(사변)</sup> <sup>학변(사변)찾기</sup> ② 조회된 학번 선택!                                                                                                    |
|            | 선택                                                                                                    |

# ◎ 안산대학교 통합 인트라넷 아이디/비번 찾기(1)

- 1) 안산대학교 통합 인트라넷 접속(ea.ansan.ac.kr)
- 2) "아이디/비번 찾기" 클릭!

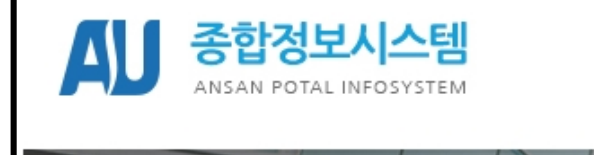

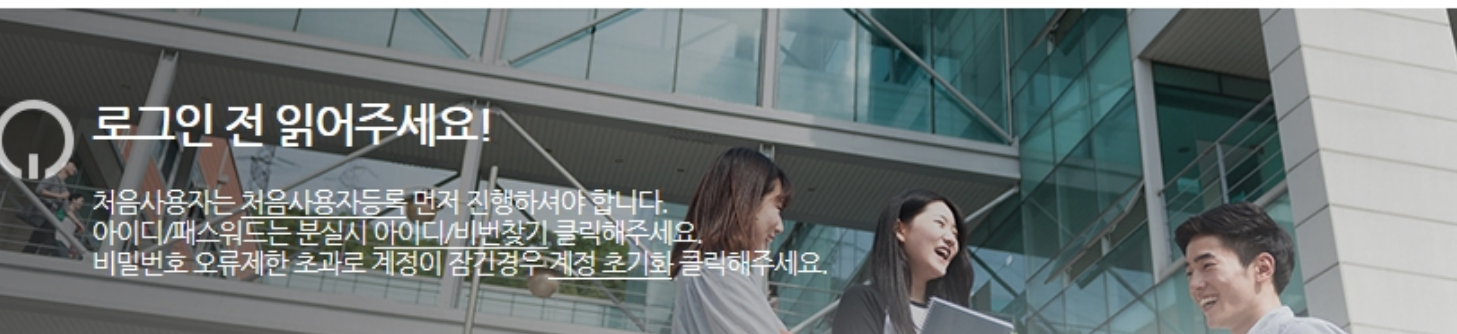

### 일반로그인

### 공인인증서로그인

개인정보보호를 생활화 합시다.

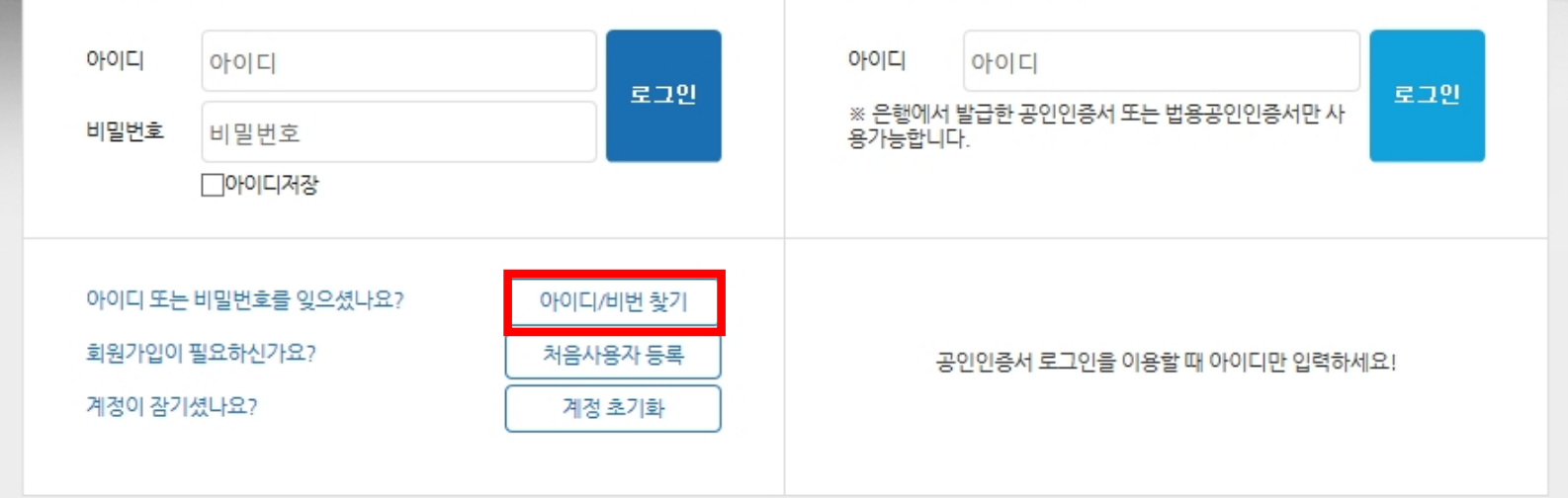

## ◎ 안산대학교 통합 인트라넷 아이디/비번 찾기(2)

- 1) 구분 선택 후 본인확인 방법 선택
- 2) 휴대폰 인증 → 학생 본인 명의 휴대폰만 인증 가능!(본인명의 휴대폰이 없는 경우 I-PIN 인증 활용)
- 3) I-PIN 인증 → 범용 공인 인증서를 이용하여 I-PIN 발급 후 본인인증 처리

### ※ 범용 공인 인증서 란?

금융거래를 포함하여, 일반 전자거래의 모든 분야에서 사용 가능한 인증서(유료발급)

거래중인 은행(또는 금융기관)의 인터넷 뱅킹의 인증센터를 통해 발급 가능

| ▲ 안산대혁                     | 학교                                                                                                    |                                            |        |
|----------------------------|----------------------------------------------------------------------------------------------------|--------------------------------------------|--------|
| ID / 패스워드철                 | 날기                                                                                                    |                                            |        |
| 회원 관련 문의 : 031<br>구분 ● 재학생 | I - 400 - 7056<br>○ 졸업생(제적생) ○ 교직원 ○ 시간강사                                                                                                    |                                            |        |
| 본인 확인 〇<br>방법              | I-PIN 인증 ○ 본인 명의 휴대폰 인증                                                                                                    | 본인인증 완료<br>Rese                            | a a    |
|                            | Image: Contract of the contract of the contract | (안간)                                       |        |
|                            |                                                                                                    | (1842) 개인정보수권방법   Versign K2+ox Soc 원호와 작용 | LGRENA |

## ◎ 안산대학교 통합 인트라넷 아이디/비번 찾기(3)

- 1) 본인 인증 후 조회되는 본인의 ID 선택
- 2) 신규 비밀번호 입력 후 " 변경" 클릭!
- 3) 패스워드는 9자리 이상으로 영문, 숫자, 특수문자 조합으로 설정
- 4) 안산대학교 통합 인트라넷 접속(ea.ansan.ac.kr) 후 변경된 패스워드로 로그인

| ID / 패스워드               | 드찾기                                                                   |
|-------------------------|-----------------------------------------------------------------------|
| ID                      | ✓                                                                     |
| 비밀번호                    |                                                                       |
| 비밀번호 확                  | 인                                                                     |
| ※ ID 선택 , 변경<br>패스워드는 9 | 령 패스워드 입력 후 변경 버튼을 클릭 하시기 바랍니다.<br>자리 이상, 영문/숫자/특수문자 조합으로 설정하시기 바랍니다. |
|                         | 변경                                                                    |

## ◎ 안산대학교 통합 인트라넷 계정 초기화(1)

- 1) 패스워드 5회 불일치 시 인트라넷 계정이 잠김(해당 계정 사용불가 처리) → 계정 초기화 후 사용가능
- 2) 안산대학교 통합 인트라넷 접속(ea.ansan.ac.kr)

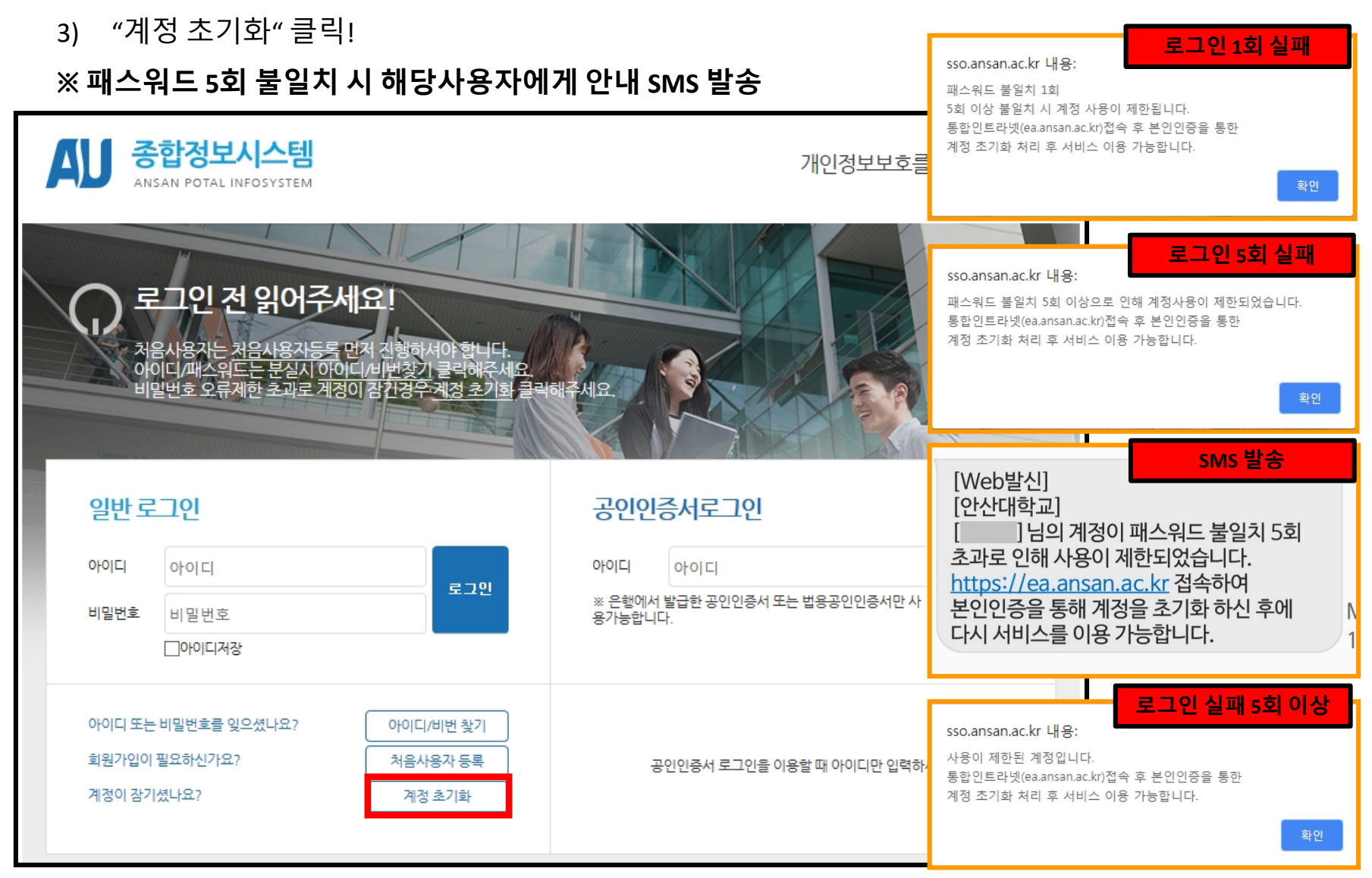

### ◎ 안산대학교 통합 인트라넷 계정 초기화(2)

- 1) 사용 불가 처리된 ID 입력
- 2) 구분 선택 후 본인확인 방법 선택
- 3) **휴대폰 인증 → 학생 본인 명의 휴대폰**만 인증 가능!(본인명의 휴대폰이 없는 경우 I-PIN/이메일 인증 활용)
- 4) I-PIN 인증 → 범용 공인 인증서를 이용하여 I-PIN 발급 후 본인인증 처리
- 5) 이메일 인증 → **회원가입 시 입력한 이메일 주소**로 계정 초기화 인증 메일 발송

#### ※ 범용 공인 인증서 란?

금융거래를 포함하여, 일반 전자거래의 모든 분야에서 사용 가능한 인증서(유료발급)

거래중인 은행(또는 금융기관)의 인터넷 뱅킹의 인증센터를 통해 발급 가능

| 🔊 안산대혁           | 학교                          |
|------------------|-----------------------------|
| 계정 잠금 활성         | <u>व</u> ै                  |
| 회원 관련 문의 : 031 - | 400 - 7056                  |
| 아이디              | * ID를 입력해 주세요.              |
| 본인인증수단 선택        | ○ I-PIN ○ 본인명의 휴대폰 ○ 이메일 인증 |
|                  | 본인인증 요청                     |

### ◎ 안산대학교 통합 인트라넷 계정 초기화(3)

1) 선택한 인증 수단을 통해 본인인증 처리

※ 휴대폰 인증 / I-PIN 인증 → 인증 완료 시 계정 초기화 메뉴로 이동

※ 이메일 인증 → 회원가입 당시 입력된 메일 주소로 계정 초기화 인증 메일 발송

→ 메일 접속 후 본인인증 메일의 "메일 인증 확인" 버튼 클릭!

→ 인증 완료 시 계정 초기화 메뉴로 이동

| 휴대폰 인증                                                                                                    | 이메일인증                                           | 본인인증 이메일                                                                                    |
|----------------------------------------------------------------------------------------------------|-------------------------------------------------|---------------------------------------------------------------------------------------------|
| Pipe Leads     € Laads*     (*)       243 mode (S)<br>mate data (A)<br>mate data (A)<br>mate data (A)<br>mate data (A)<br>Laats     (*)     (*) | AL 안산대학교<br>계정 잠금 활성화                           | 본인인증 안내                                                                                     |
| <complex-block></complex-block>                                                                                                    | 회원 관련 문의 : 031 - 400 - 7056<br>아이디<br>본인인증수단 선택 | <text><text><text><text><text><text><text></text></text></text></text></text></text></text> |
|                                                                                                    |                                                 | © 2018, Ansan University. All rights reserved.                                              |

## ◎ 안산대학교 통합 인트라넷 계정 초기화(4)

- 1) 비밀번호 변경 후 "저장" 버튼 클릭!
- 2) 안산대학교 통합 인트라넷 접속(ea.ansan.ac.kr)
- 3) 변경된 패스워드로 접속

| 🚺 안산대혁     | 학교    |
|------------|-------|
| 회원정보 수정    |       |
| 성명         |       |
| 학번(사번)     |       |
| 010101     |       |
| 비밀번호       |       |
| 비밀번호 확인    |       |
| 비밀번호 찾기 질문 | 비밀    |
| 비밀번호 찾기 답  | 번호    |
|            | 저장 취소 |